# MITO & C.

Nuove modalità di accesso

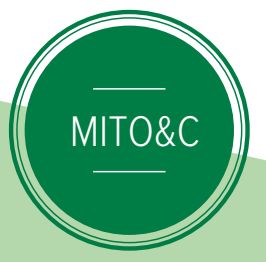

#### **Strong Customer Authentication**

Un nuovo sistema semplice sicuro e immediato

# SPAZIO DEDICATO LOGO BANCA

#### AUTENTICAZIONE A 2 FATTORI 04

- CONFIGURAZIONE DEL PROFILO DI SICUREZZA 06
- PLAINPAY 08
- SMS TOKEN 14
- ACCESSO 16
- 20 **OPERAZIONI DISPOSITIVE**
- 24 FAQ

# SCA **STRONG CUSTOMER AUTHENTICATION**

## Nuove regole per una maggiore sicurezza

Dallo scorso gennaio 2018 è entrata in vigore la Direttiva (EU) 2015/2366 (PSD2 - Payment Services Directive 2). Tale disposizione si configura come un nuovo aggiornamento della direttiva europea per la regolamentazione dei pagamenti e troverà la sua piena applicazione a partire dal 14 settembre 2019. In particolare la PSD2 si pone come obiettivo quello di offrire maggiore protezione, trasparenza e sicurezza nei pagamenti digitali.

In quest'ottica vengono introdotti nuovi requisiti di sicurezza sia per l'accesso che per le disposizioni di pagamento sui conti bansia per l'accesso che per le disposizioni di paga cari accertando l'identità del soggetto mediante due o più fattori di **\*\*\*** 

**Conoscenza:** Qualcosa che solo l'utente conosce (Pin, password) **Possesso:** Qualcosa che solo l'utente possiede (Token virtuale) Inerenza: Qualcosa di unico che caratterizza l'utente (Impronta digitale)

Inoltre l'adozione del link dinamico (dynamic linkage), consente di ricevere sul proprio smartphone una notifica con la sintesi dell'operazione in corso, aggiungendo trasparenza e immediatezza. Il nuovo sistema di autenticazione, permette di effettuare operazioni online più sicure, chiare e trasparenti.

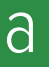

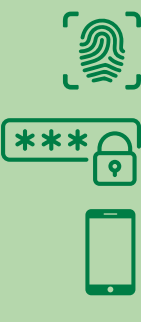

# **Pratico** e sicuro

## Il nuovo sistema di autenticazione a due fattori

Per operare sulla piattaforma MITO&C è necessaria un'autenticazione a "due fattori" che richiede l'uso di un pc e di un dispositivo mobile.

Sarà dunque necessario:

**1.**L'inserimento del Codice utente e Password ;

2.L'utilizzo di una App di autenticazione (Plain Pay) o di un SMS Token

Per coloro che utilizzano l' APP Plain Pay, l'accesso e le disposizione di pagamento verranno effettuate tramite la scansione di un codice QR. Viene abbandonato l'utilizzo del codice OTP, non più conforme alla nuova normativa, a favore di un pratico e intuitivo strumento.

Per chi invece ha scelto di utilizzare l'SMS Token non è necessaria alcuna configurazione. Cambia il contenuto delle notifiche SMS che riporteranno, oltre al codice OTP, anche il riepilogo dell'operazione in corso.

Se già in uso, la App PlainPay dovrà essere aggiornata sul proprio dispositivo, abilitato alla ricezione delle notifiche.

# **PRIMO** FATTORE \*\*\*

## SECONDO FATTORE

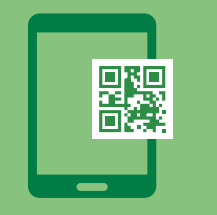

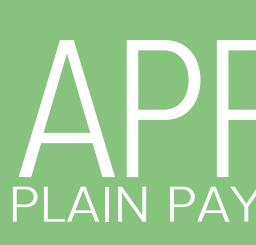

### oppure

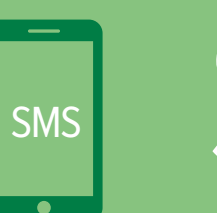

SMS

La Banca consiglia l'utilizzo di Plain Pay perchè più facile, economico e sicuro. Le due modalità SMS e App non possono convivere, l'utente dovrà sceglierne una.

## Autenticazione a 2 fattori

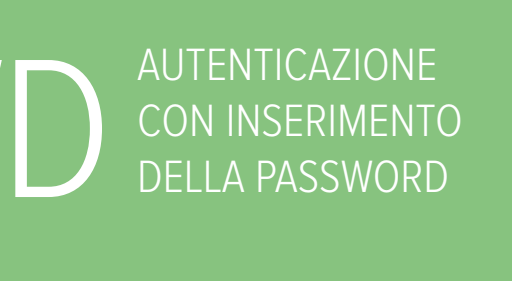

AUTORIZZAZIONE TRAMITE APPLICAZIONE PLAINPAY SENZA COSTI AGGIUNTIVI

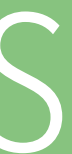

**RICEZIONE DEL CODICE** DI SICUREZZA ATTRAVERSO **UN SMS SUL PROPRIO** DISPOSITIVO

# **Configurazione del profilo** di sicurezza

### **OPERAZIONI PRELIMINARI**

Scegli la modalità con cui ricevere il codice di controllo

# Il nuovo profilo di sicurezza

Accedi a MITO&C. inserendo Codice utente e Password.

| <b>ΜંΤΟ</b> <sub>&amp;</sub> C |        |
|--------------------------------|--------|
| ID Utente                      |        |
| Password                       |        |
| Mostra password                | Accedi |
| Password dimenticata           |        |

ATTENZIONE: al momento del primo accesso a MITO&C. apparirà in automatico la schermata di configurazione del profilo di sicurezza.

Dopo il login verrai indirizzato alla pagina relativa al tuo profilo di sicurezza. In questa sezione potrai scegliere il sistema di autorizzazione:

- PlainPay QR Code (tramite App PlainPay)
- SMS Token (tramite SMS)

| Sicurezze |                  |                              |                |              |
|-----------|------------------|------------------------------|----------------|--------------|
| 题 Info    | PlainPay         |                              |                | Non attiva   |
| 💬 Info    | SMS Token        |                              |                | Non attiva   |
| Notifiche |                  |                              |                |              |
|           |                  |                              | autenticazione | Disposizione |
| a Info    | Notifiche e-mail | Visualizza e modifica e-mail | Alliva         | Athva        |
| 🛕 Info    | Notifiche SMS    |                              | Non attiva     | Non attiva   |

| 3) | Clicca su "APPLICA | N, in | alto | nella |
|----|--------------------|-------|------|-------|
|    |                    |       |      |       |

Attenzione

Dopo aver modificato un'opzione clicca su Applica

Per maggiori dettagli sulla associazione a uno dei due sistemi, si veda la sezione a pag 8 per PlainPay QR Code e a pag 14 per SMS Token.

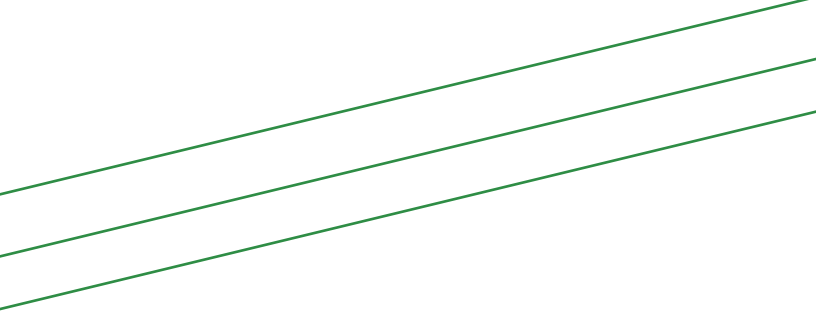

a pagina, per confermare la scelta.

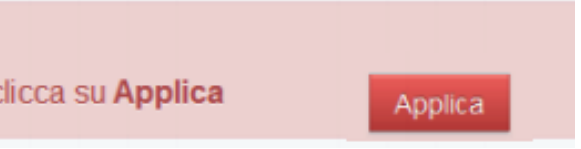

# PLAINPAY

Utilizza l'applicazione per le autorizzazioni su internet banking

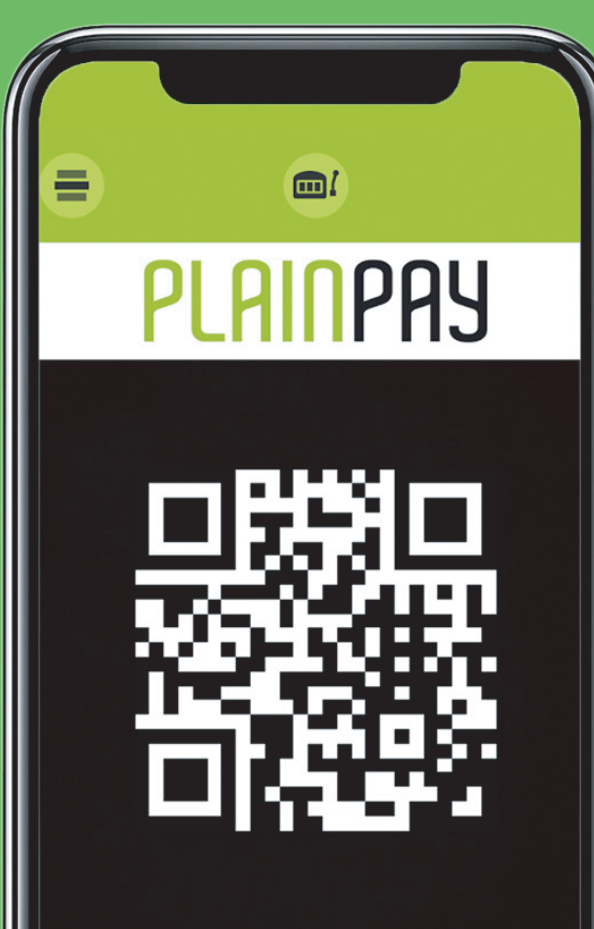

Scegli Plain Pay per rendere più semplice, sicuro ed immediato il tuo accesso su MITO & C.

Scarica l'App PlainPay di Auriga sul tuo smartphone o tablet.

Disponibile su App Store Disponibile su Google play

Utilizzi già Plain Pay? Segui la guida a pagina 13.

# **Configurazione App primo utilizzo**

Apri l'app 🥲 e accetta i tern di contratto cliccando su accetta

Inserisci il tuo numero di cellulare e l'indirizzo e-mail.

3 Premi sul pupp te come da figura per

effettuare una chiamata gratuita al numero verde e convalidare l'attivazione. Qualora non fosse possibile questo sistema di verifica sarà proposta una modalità alternativa che prevede la ricezione di un sms contenente un codice da inserire nell'App.

ALIRIGA Copyright © 2

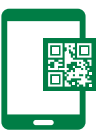

| PLA                                                                                                    | INPAY TERMINI E CONDIZI                                                                                                    | ONI                                                           |
|----------------------------------------------------------------------------------------------------|----------------------------------------------------------------------------------------------------|---------------------------------------------------------------|
| 1. Descriz<br>funzional<br>1. PlainPa<br>o "softwar<br>Auriga S.p<br>pluralità d<br>smartpho<br>Come esp<br>presenti T | zione del software e sue<br>ità<br>ay è una applicazione mobil<br>re"), prodotta e resa disponi<br>o.A, che consente di usufrui<br>li servizi attraverso il proprio<br>ne in modo facile, veloce e<br>plicitamente descritto nell'aj<br>'ermini e condizioni, alcune | e ("app"<br>Ibile da<br>re di una<br>o<br>sicuro,<br>pp e nei |
|                                                                                                    |                                                                                                    | ~                                                             |
| Difuto                                                                                                    | A                                                                                                    | ccetta                                                        |
| Rinuta                                                                                                    |                                                                                                    |                                                               |
| Rinuta                                                                                                    |                                                                                                    |                                                               |
| Conditi                                                                                                    | insi duna Attivosiana                                                                                                    |                                                               |
| < Condizi                                                                                                    | ioni d'uso Attivazione                                                                                                    |                                                               |
| < Condizio                                                                                                    | ioni d'uso Attivazione<br>ro di cellulare                                                                                                    |                                                               |
| Condizi<br>Numer<br>+39                                                                                                | ioni d'uso Attivazione<br>ro di cellulare<br>Numero                                                                                                    |                                                               |
| Condizi<br>Numer<br>+39<br>email                                                                                       | ioni d'uso Attivazione<br>ro di cellulare<br>Numero                                                                                                    | 0                                                             |
| Condizional<br>Numeri<br>+39<br>email<br>myema                                                                         | ioni d'uso Attivazione<br>ro di cellulare<br>Numero<br>il@myserver.com                                                                                                    |                                                               |
| Condizi<br>Numer<br>+39<br>email<br>myema                                                                              | ioni d'uso Attivazione<br>ro di cellulare<br>Numero<br>il@myserver.com                                                                                                    |                                                               |

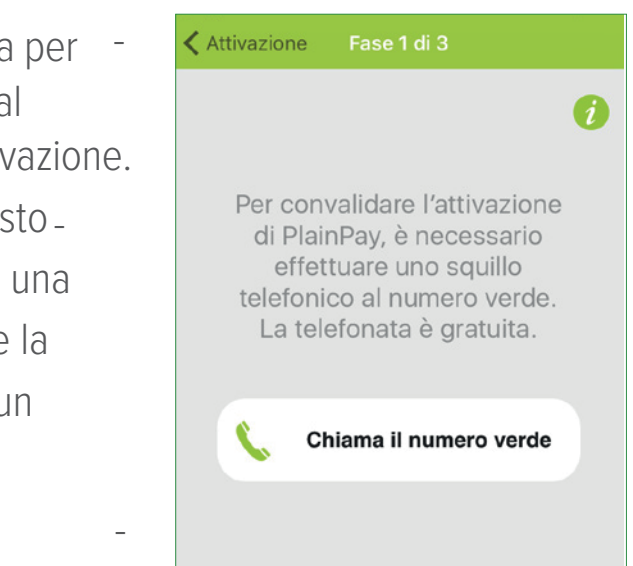

ll tuo numero di cellulare è stato verificato dal sistema.

4

5

Imposta adesso il **PIN** PlainPay di autorizzazione.

Fai molta attenzione all'inserimento del codice PIN perchè sarà richiesto a ogni utilizzo di PlainPay per l'autenticazione e l'autorizzazione delle disposizioni.

| 6   | verificato, puoi proseguire con la fase<br>successiva dell'attivazione di PlainPay. |
|-----|-------------------------------------------------------------------------------------|
| N.  | ОК                                                                                  |
|     |                                                                                     |
|     |                                                                                     |
|     |                                                                                     |
| Fas | e 1 di 3 Fase 2 di 3                                                                |
|     | Incodes III toos DIN                                                                |
|     | Inserisci II tuo PIN                                                                |
|     | Pin                                                                                 |
|     |                                                                                     |
|     | Avanti                                                                              |
|     |                                                                                     |
|     | Annulla                                                                             |
|     |                                                                                     |

di PlainPay, è necessario

PlainPay

mero di telefono è stat

vazione

Il tuo nu

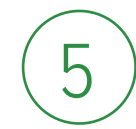

Hai completato l'attivazione

6

A questo punto accedi al profilo di sicurezza del tuo MITO&C. per procedere con l'associazione del Plain Pay.

ATTENZIONE: L'app PlainPay funziona solo sotto copertura di rete dati.

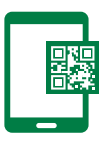

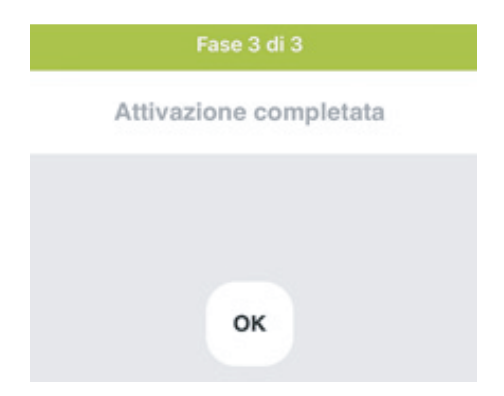

## Associazione di **Plain Pay al profilo MITO&C.**

Accedi alla piattaforma MITO&C. Nel menu "SICUREZZA" > "PROFILO DI SICUREZZA" attiva la voce "PlainPay".

| Sicurezze |          |                                   |       |   |
|-----------|----------|-----------------------------------|-------|---|
| 段 Info    | PlainPay | Associa una nuova App<br>PlainPay | Ativa | 0 |

La configurazione avverrà tramite QR Code che apparirà in automatico alla conferma.

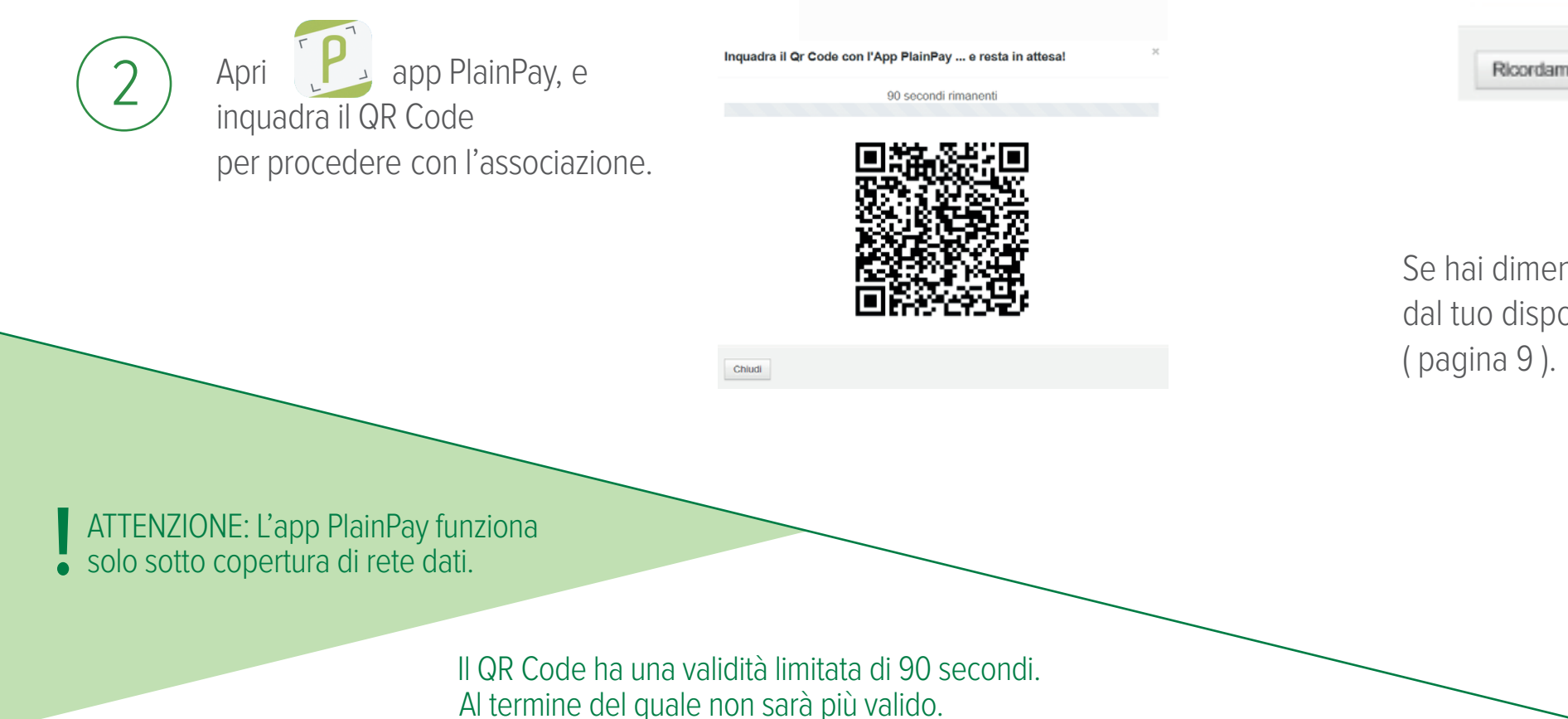

# Utilizzi già **Plain pay?**

Se disponi del Pin segui il Pop up che apparirà all'accesso alla tua area riservata di MITO&C. Una guida interattiva ti seguirà passo passo verso la nuova configurazione.

#### **!!! AVVISO IMPORTANTE !!!**

| Gentile Cliente,<br>la normativa Europea PSD2 a decorrere dal 14/09/2019 obi<br>di sicurezza per l'autenticazione e le disposizioni online. L'<br>(Token Virtuale PlainPay) NON sarà più compatibile dal 14/<br>pertanto, dovrai attivare una delle sicurezze da noi indicate<br>Puoi scegliere una tra le seguenti opzioni:<br>App PlainPay con lettura del QR Code (CONSIGLIATO - Grat<br>SMS Token (sms a carico del cliente). Per qualsiasi dettaglio<br>ti invitiamo a contattare il numero verde 800 519 155 (dal l<br>alle 22:30 e il sabato dalle 9:00 alle 13:00 e dalle 16:00 alle 2<br>Cordiali saluti. |
|----------------------------------------------------------------------------------------------------|
|                                                                                                    |

Ricordamelo al prossimo accesso

Se hai dimenticato il Pin devi necessariamente disinstallare l'app Plain Pay dal tuo dispositivo e seguire la guida come una nuova installazione

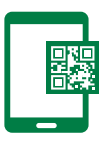

bliga l'adozione di nuove misure attuale strumento di sicurezza /09/2019, ed entro tale data tuito) o o o supporto,

Х

unedì al venerdì dalle 7:00 20:00).

# SMS TOKEN

Ricevi via SMS il token per l'accesso e le disposizioni su Mito & c.

La Banca consiglia l'utilizzo dell'App Plain Pay perché più veloce, immediata e senza costi

## **Configurazione primo accesso**

Per utilizzare SMS Token occorre associarla al proprio profilo MITO&C. Basta cliccare sul menu SICUREZZA > PROFILO DI SICUREZZA. Sulla sezione SMS Token clicca su "NON ATTIVA".

Apparirà evidenziato in verde la s

Info SMS Token

SMS Token

Se non hai comunicato o conferma l'opzione SMS Token non sarà sul Per prosequire dovrai configurare notifiche via sms.

| urezze |           |  |  |
|--------|-----------|--|--|
| 段 Info | PlainPay  |  |  |
| 🗭 Info | SMS Token |  |  |

### ATTIVAZIONE NOTIFICHE SMS E CONFIGURAZIONE NUMERO DI CELLULARE

Attiva le notifiche via sms per l'autenticazione e la disposizione. Attiva Notifiche SMS Configura Numero

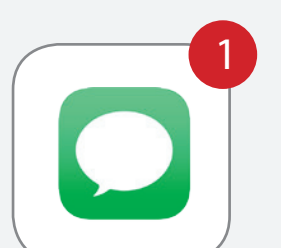

SMS

Se utilizzi SMS segui il Pop up che apparirà all'accesso alla tua area riservata di MITO&C.

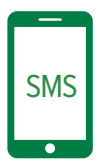

| /a |
|----|
|    |
|    |
| _  |
|    |
| 1  |
|    |
| 5. |
|    |

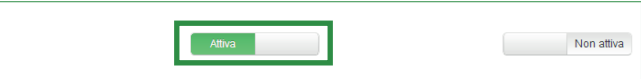

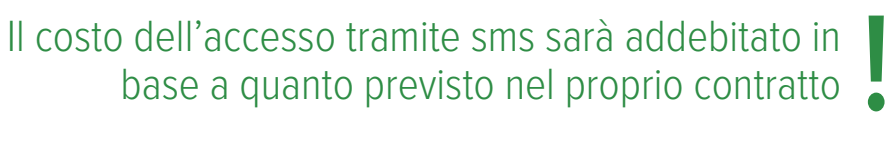

# Accesso a MITO & C.

Come avviene l'autenticazione Plain Pay

### ACCESSO A MITO&C. UTILIZZANDO PLAIN PAY

(1)

Accedi all'home banking Mito & C. inserendo Codice utente e Password.

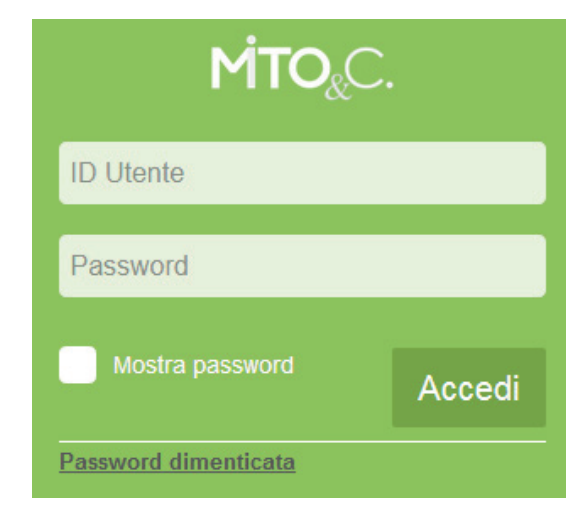

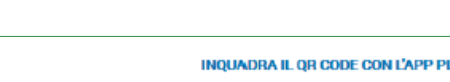

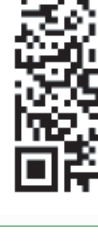

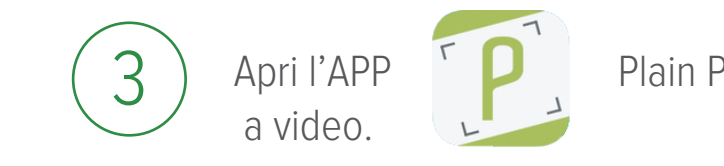

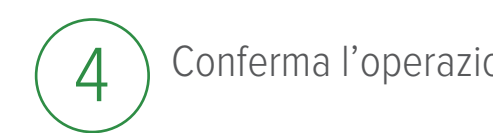

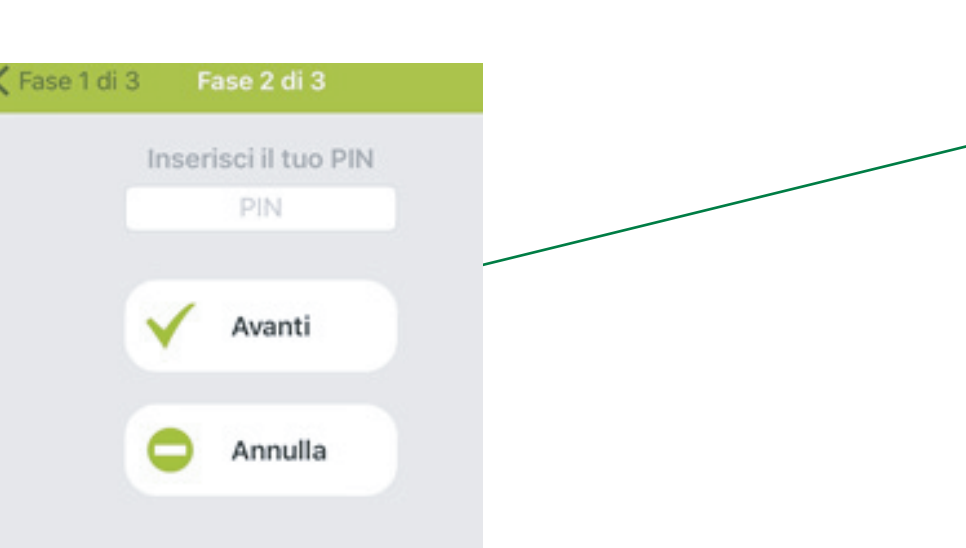

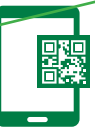

### Apparirà sullo schermo del vostro pc un codice QR (QR Code)

INQUADRA IL QR CODE CON L'APP PLAINPAY DEL TUO SMARTPHONE PER ACCEDERE.

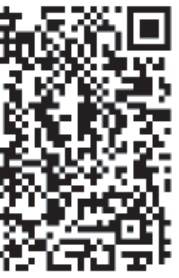

Plain Pay dal tuo smartphone e Inquadra il Qr Code

Conferma l'operazione digitando il PIN scelto in fase di attivazione dell'APP .

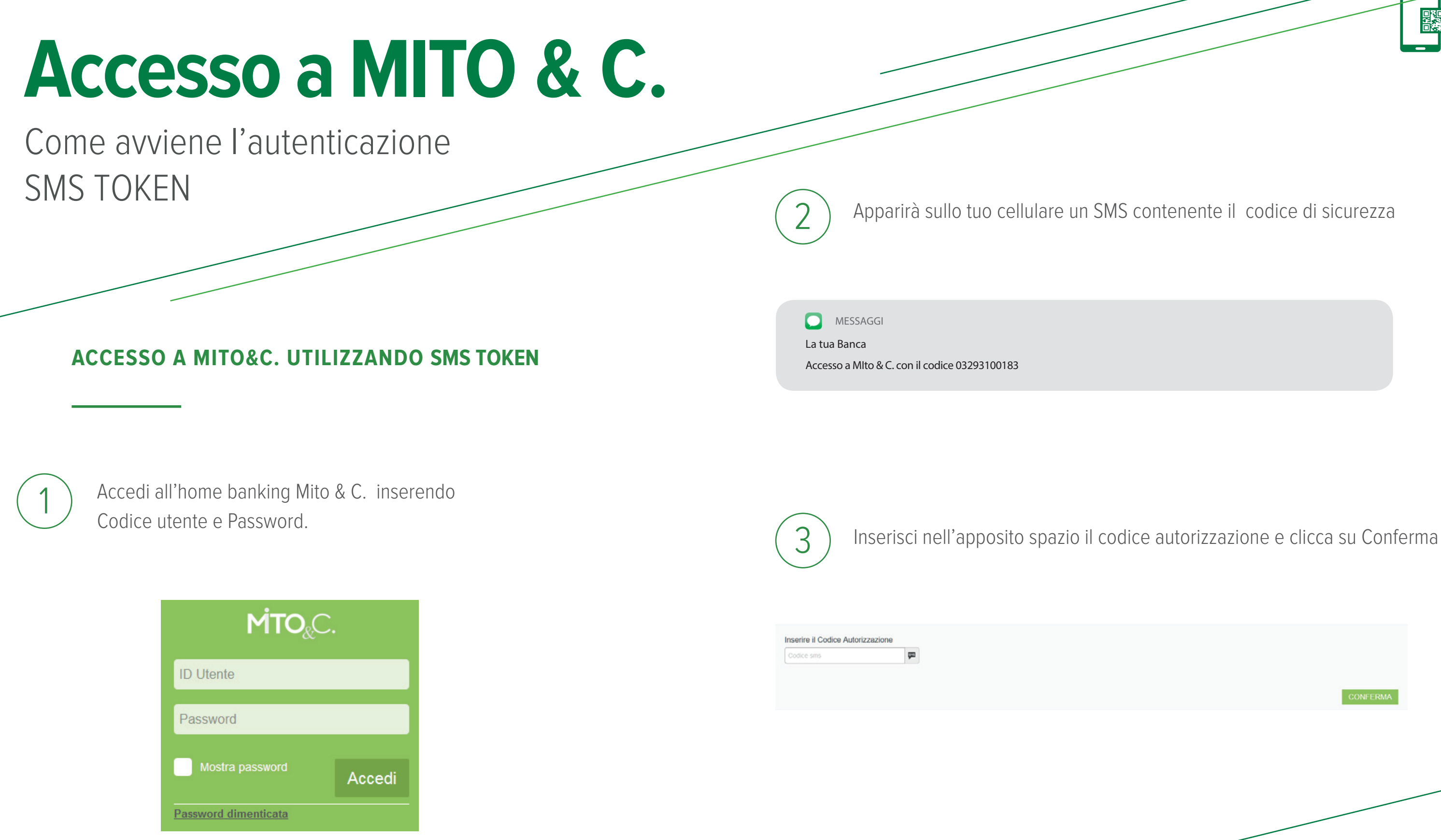

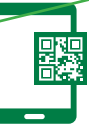

# Operazioni dispositive Come fare

Per finalizzazzare qualsiasi operazione dispositiva (bonifico, MAV, Rav, F24, Riba, Ricariche) è richiesta l'autenticazione a due fattori.

## Esempio di bonifico bancario.

Qui di seguito un esempio di una disposizione di bonifico.

### **MODALITÀ PLAINPAY QR CODE**

Inserisci i dati necessari per la disposizione e clicca su conferma. Ti apparirà nel tuo schermo una pagina di riepilogo con un QR Code.

| mail al beneficiario                        |                                                                      |  |
|---------------------------------------------|----------------------------------------------------------------------|--|
| nail beneficiario O                         | Invia l'e-mail al beneficiario                                       |  |
| nserire l'ernail del Beneficiario           | NO Personalizza contenuto e-mail                                     |  |
|                                             |                                                                      |  |
| utorizzazione Disposizioni mediante QR code |                                                                      |  |
|                                             | 52 secondi rimanenti                                                 |  |
|                                             |                                                                      |  |
|                                             |                                                                      |  |
|                                             | Inquadra il QR Code con l'app PlainPay per autorizzare l'operazione. |  |
|                                             |                                                                      |  |

Verifica che i dati visualizzati dall'App PlainPay corrispondano a quelli della disposizione da autorizzare.

2 Apri l'app

3

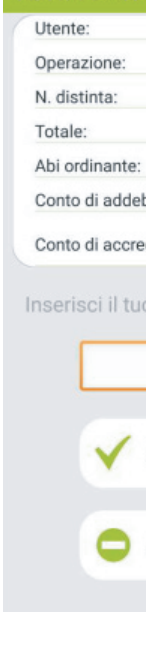

Conferma l'operazione con il PIN Plain Pay

\*ATTENZIONE: con il nuovo sistema di autenticazione non sarà più richiesta la password dispositiva.

## e inquadra con la fotocamera il QR Code

|       | DEMO USER                       |
|-------|---------------------------------|
|       | Bonifico Sepa                   |
|       | 255                             |
|       | 50,00 €                         |
|       | 01000                           |
| oito: | ***263                          |
| dito: | IT56L010000240<br>0000987654321 |
| PIN   | V per autorizzare               |
| ••••  |                                 |
|       |                                 |
| Ava   | nti                             |
| Ann   | ulla                            |
|       |                                 |

# **Operazioni** dispositive Come fare

### **MODALITÀ SMS TOKEN**

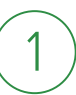

Inserisci le informazioni inerenti la transazione che vuoi effettuare e clicca su conferma. Ti apparirà nel tuo schermo una pagina di riepilogo.

| Banca beneficiario                           |                                                               |
|----------------------------------------------|---------------------------------------------------------------|
| Indirizzo beneficiario                       |                                                               |
|                                              |                                                               |
| Email al beneficiario                        |                                                               |
| Email beneficiario 9                         | Invia l'e-mail al beneficiario                                |
| Inserire l'email del Beneficiario            | NO Personalizza contenuto e-mail                              |
|                                              |                                                               |
| Autorizzazione Disposizioni mediante QR code |                                                               |
|                                              |                                                               |
|                                              | 52 secondi rimanenti                                          |
|                                              |                                                               |
|                                              |                                                               |
|                                              | lanuradan il AD Andre energiane Device energiane deservatione |

Riceverai nel tuo cellulare un SMS contenente i dati dell'operazione da eseguire e il codice di sicurezza.

MESSAGGI

La tua Banca

Hai richiesto un bonifico di eur 50,00 a favore di BENEFICIARIO GENERICO - IT12T1234512345XXXXXX9012. Confermalo con il codice 03293100183

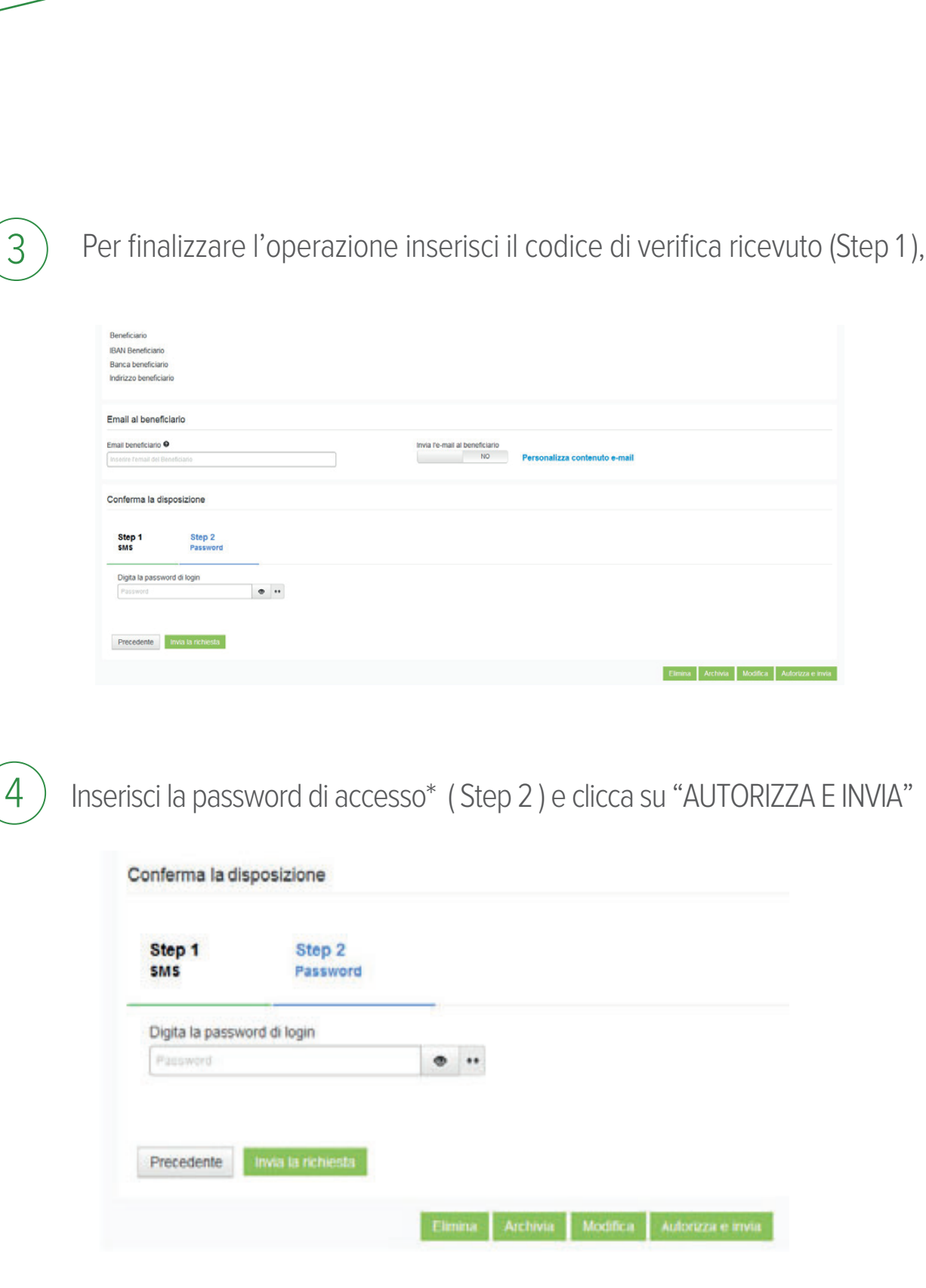

2

| eficiario<br>NO | Personalizza contenuto e-mail |                                             |
|-----------------|-------------------------------|---------------------------------------------|
|                 |                               |                                             |
|                 |                               |                                             |
|                 |                               |                                             |
|                 |                               | Elimina Archivia Modifica Auforizza e invia |

# FAQ

# Consigli e domande frequenti

#### Se ho scelto di operare in modalità OTP SMS dopo quanto tempo arriva l'sms sul mio numero di cellulare primario?

Generalmente l'sms contenente il codice di sicurezza arriva nell'arco di pochi secondi. in caso contrario verifica la qualità del segnale sul tuo telefono oppure controlla che non vi siano blocchi attivi alla ricezione di sms.

### Voglio bloccare il mio utente, come posso fare?

- Per procedere con il blocco chiama il Numero Verde Assistenza Clienti 800.519.155 1 (+39 0571 020800 da estero).
- L'invio dell'SMS Token contente il codice ha un costo? Il costo dell' SMS corrisponde a quanto previsto nel proprio contratto MITO & C.
- Ho sbagliato più volte l'inserimento dell'OTP e adesso risulta bloccato, come mi comporto?

Per procedere con lo sblocco OTP chiama il Numero Verde Assistenza Clienti 800.519.155 (+39 0571 020800 da estero).

### Ho un telefono nuovo, come posso attivare la Strong Authentication?

5

4

3

2

#### Per la modalità SMS Token

Se hai un telefono nuovo, ma il numero rimane lo stesso, per te non cambia niente. Continuerai a ricevere i codici di controllo via sms come prima.

#### Per la modalità PlainPay QR Code

Occorre contattare il Numero Verde Assistenza Clienti 800.519.155 (+39 0571 020800 da estero) perché possano procedere con la disabilitazione dell'App PlainPay. Successivamente dovrai eseguire il download dell'App e la sua attivazione (vedi pag. 13).

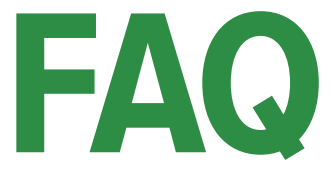

## Consigli e domande frequenti MITO&C.

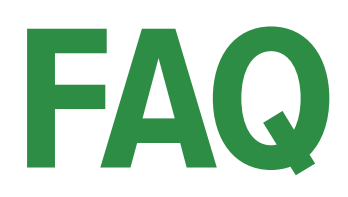

# Consigli e domande frequenti MITO&C.

#### impaginare alla 25

6

Attenzione: la procedura guidata non chiederà di impostare un nuovo PIN perché resterà attivo quello scelto durante la prima attivazione PlainPay.

# Ho un nuovo numero di cellulare, come posso attivare la Strong Authentication?

#### Per la modalità SMS Token

Devi necessariamente comunicare alla tua Banca il nuovo numero di telefono recandoti nella filiale più vicina. Ti aiuteranno a registrare il nuovo numero per la ricezione dell'SMS Token.

#### Per la modalità PlainPay QR Code

Occorre reinstallare l'App PlainPay e procedere con una nuova configurazione. Per essere aiutato puoi chiamare il Numero Verde Assistenza Clienti 800.519.155 (+39 0571 020800 da estero) che ti guiderà nel ripristino delle tue impostazioni, in modo da riconfigurare il tuo profilo di sicurezza.

# La Strong Authentication funziona lo stesso all'estero?

Sì, il sistema funziona anche all'estero senza alcuna differenza. Ricordati di controllare in anticipo le condizioni e la funzionalità all'estero del tuo piano tariffario.

### Ho dimenticato il PIN dell'App PlainPay, cosa posso fare?

Se hai dimenticato il codice PIN dell'App, non potrai più utilizzare l'applicazione come strumento per l'autenticazione e l'autorizzazione delle operazioni. È necessario chiamare il Numero Verde Assistenza Clienti 800.519.155 (+39 0571 020800 da estero) che procederà con il blocco dell'applicazione e la cancellazione dell'associazione tra la app e la tua utenza MITO&C. Dovrai quindi reinstallare la App e procedere con una nuova attivazione (vedi pag 13) e associazione (vedi pag 15) con il tuo internet banking.

### Cosa fare in caso di smarrimento o furto o sostituzione del dispositivo su cui ho installato l'app PlainPay?

In caso di furto, smarrimento o cambio del dispositivo su cui era installata PlainPay, non potrai più accedere alla tua utenza MITO&C. È necessario chiamare il Numero Verde Assistenza Clienti 800.519.155 (+39 0571 020800 da estero) che procederanno con il blocco dell'applicazione e la cancellazione dell'associazione tra la app e la tua utenza MITO&C. Dovrai quindi poi procedere alla reinstallazione della App, alla sua attivazione e alla nuova associazione con il tuo internet banking, come indicato a pag. 8.

# Posso avere Plain Pay su un dispositivo mobile diverso da quello su cui ho scaricato l'App Simply Mobile?

Per il corretto funzionamento del sistema di autenticazione e sicurezza, la APP PlainPay e SimplyMobile devono essere installati sullo stesso dispositivo. Se hai necessità di accedere al tuo internet banking da uno smartphone diverso da quello su cui hai installato l'app PlainPay, dovrai accedere alla versione web di MITO&C. utilizzando il browser dello smartphone.

# Come posso fare per operare sul mio conto se mi trovo in assenza di rete internet e telefonica per il mio smartphone o tablet?

Non è possibile operare sul conto in assenza di rete internet.